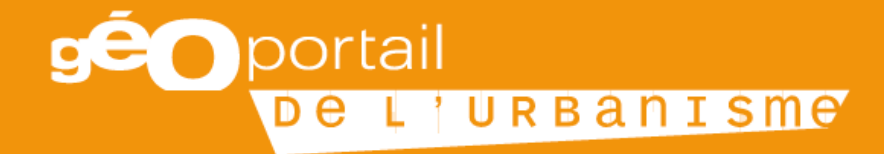

## ALIMENTATION DU GPU

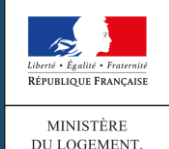

MINISTÈRE DU LOGEMENT, DE L'ÉGALITÉ DES TERRITOIRES ET DE LA RURALITÉ ET FORESTIÈRE

## Sommaire

- 1. Les profils habilités à alimenter le GpU
- 2. Les étapes d'alimentation
- 3. Le téléversement dans le GpU
- 4. Exercice: publier un DU et une SUP

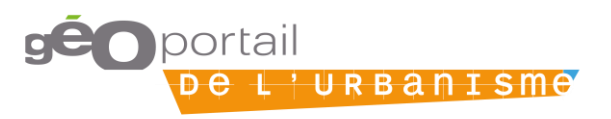

### Les profils habilités à alimenter le GpU

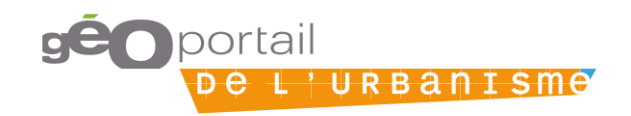

# Plusieurs profils d'habilitation sont mis à disposition des acteurs de l'alimentation du GPU

|                                 | Profil Prestataire                                                                                         | Profil délégataire                                                                                                    | Profil Autorité<br>compétente                                                                                                    |  |
|---------------------------------|----------------------------------------------------------------------------------------------------|----------------------------------------------------------------------------------------------------|----------------------------------------------------------------------------------------------------|--|
| Qui ?                           | Tout utilisateur (Agence<br>d'urbanisme, bureau d'études,<br>services techniques de<br>collectivité, etc.) | Un prestataire désigné<br>formellement par une<br>(plusieurs) autorité(s)<br>compétente(s) comme son<br>(leur) délégataire | Autorité responsable du<br>document, tenu au titre de<br>l'article L129-2 du code de<br>l'urbanisme d'alimenter le GPU<br>= Communes, EPCI, etc.                                         |  |
| Quel maillage<br>géographique ? | Maillage national<br>(Possibilité de faire appel à un<br>prestataire hors département)                     | Maillage sélectionné par la<br>collectivité au sein de son<br>propre périmètre territorial de<br>compétence.               | Périmètre territorial de la compétence                                                                                                    |  |
| Quels droits ?                  | Tester la conformité du DU                                                                                 | <ul> <li>Tester la conformité du DU</li> <li>Téléverser le DU dans le GPU</li> <li>Prévisualiser le DU</li> </ul>          | <ul> <li>Tester la conformité du DU</li> <li>Téléverser le DU dans le GPU</li> <li>Déléguer ses droits<br/>d'alimentation</li> <li>Prévisualiser le DU</li> <li>Publier le DU</li> </ul> |  |

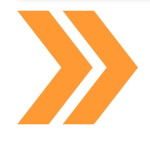

Les modalités d'alimentation du GPU dépendent du choix de l'autorité compétente d'impliquer ou non un prestataire ou un délégataire

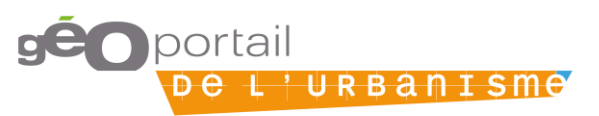

### Les étapes d'alimentation

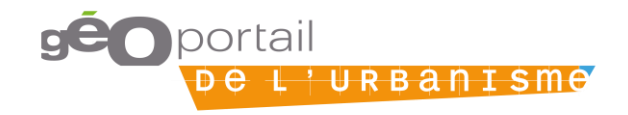

## La collectivité territoriale choisit les modalités de publication

Option 1 – L'autorité compétente assure seule la numérisation de son DU et l'alimentation du GPU

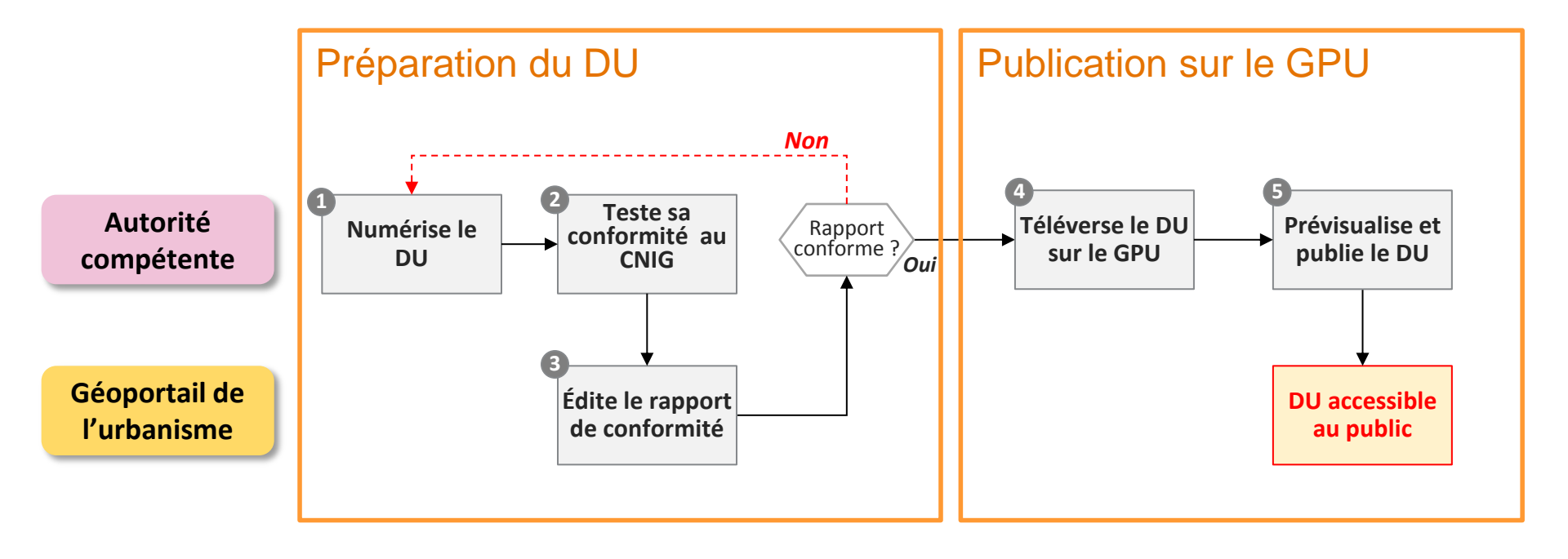

Quelles que soient les modalités d'alimentation choisies, un double contrôle est opéré par la CT : conformité au CNIG et conformité des documents graphiques règlementaires

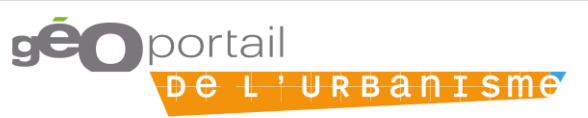

### La collectivité territoriale choisit les modalités de publication

Option 2 – L'autorité compétente fait appel à un prestataire pour la numérisation de son DU et assure seule l'alimentation du GPU

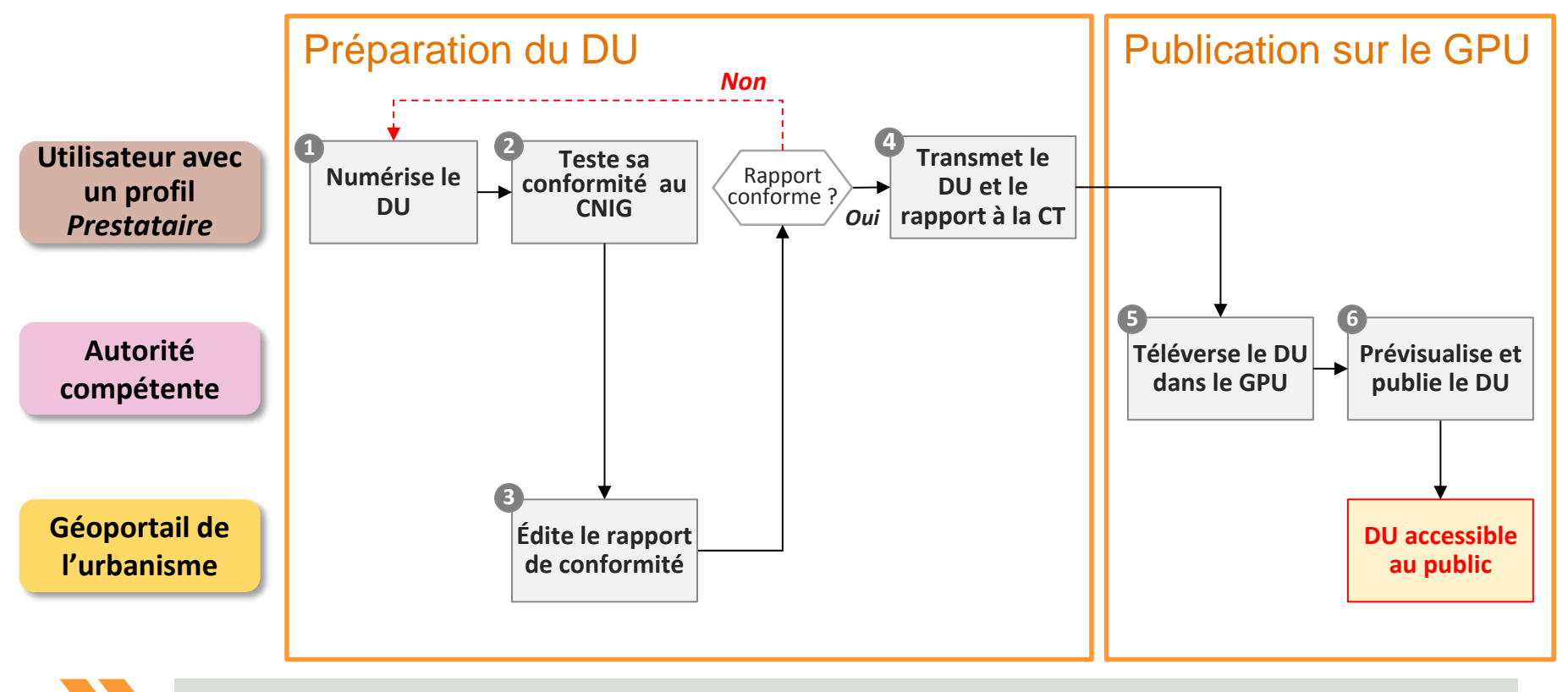

Quelles que soient les modalités d'alimentation choisies, un double contrôle est opéré par la CT : conformité au CNIG et conformité des documents graphiques règlementaires

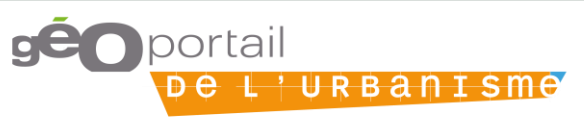

## La collectivité territoriale choisit les modalités de publication

Option 3 : L'autorité compétente délègue la numérisation et le téléversement

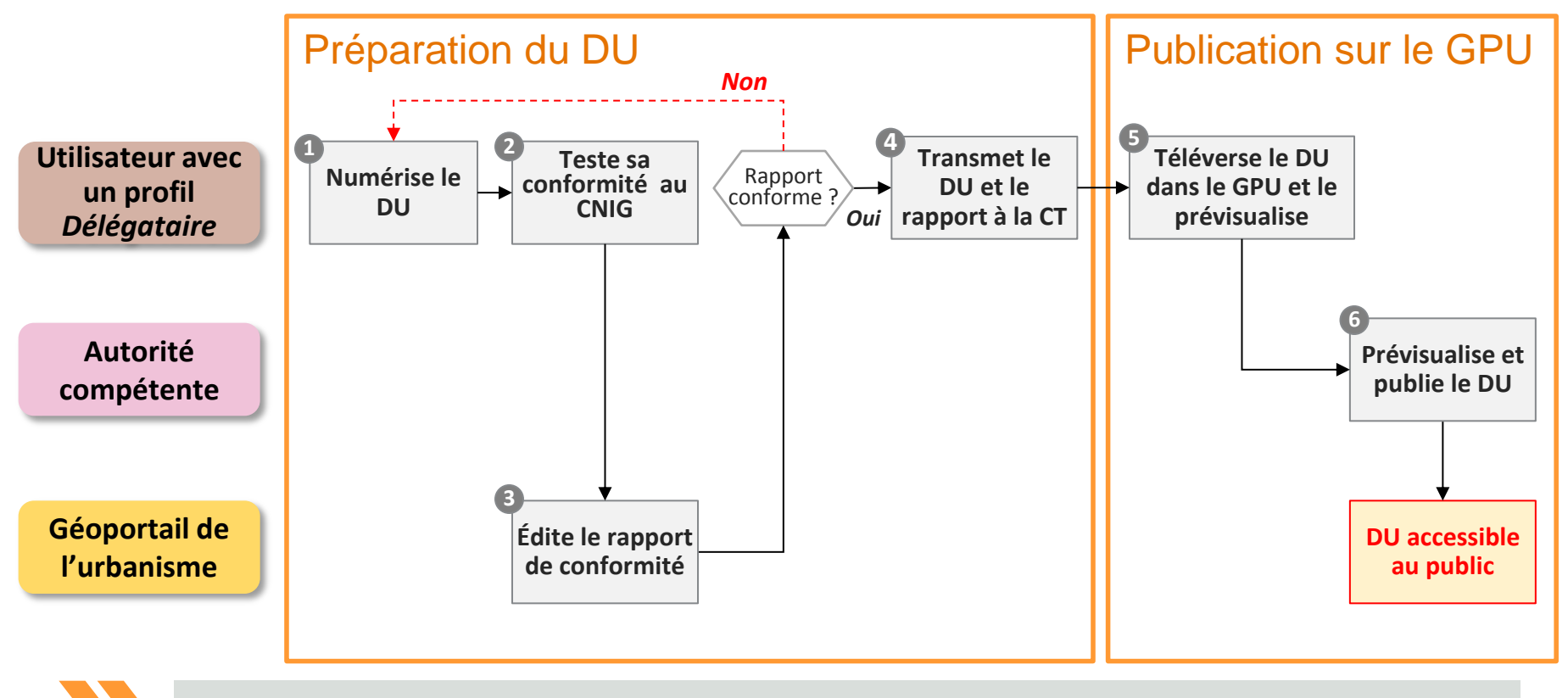

Quelles que soient les modalités d'alimentation choisies, un double contrôle est opéré par la CT : conformité au CNIG et conformité des documents graphiques règlementaires

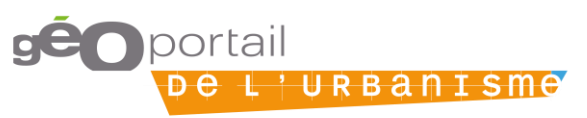

### Le téléversement dans le GpU

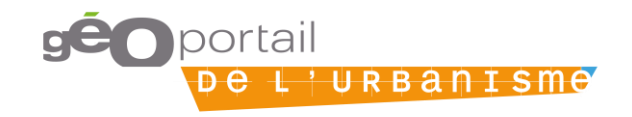

### **Démonstration**

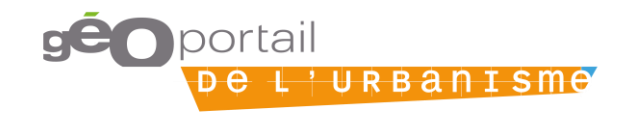

### **Trois modes d'alimentation**

- Téléversement manuel de l'archive
- Téléversement automatique par flux WFS
- Téléversement automatique par syndication Atom

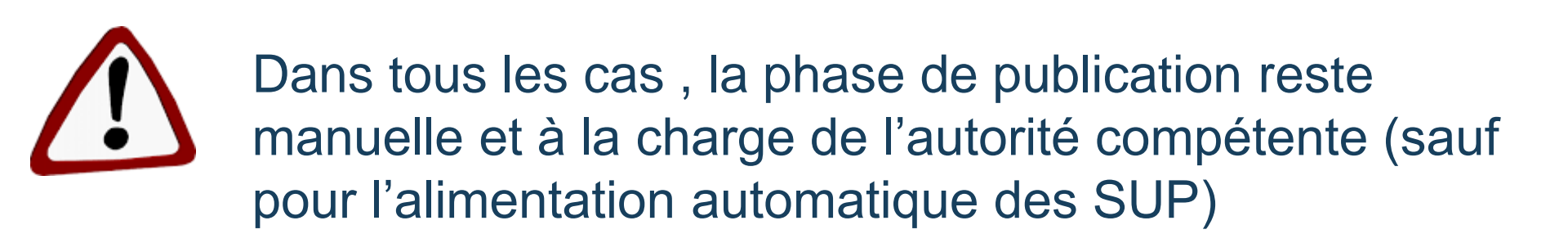

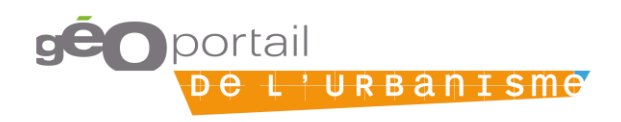

### **Zoom sur l'alimentation automatique**

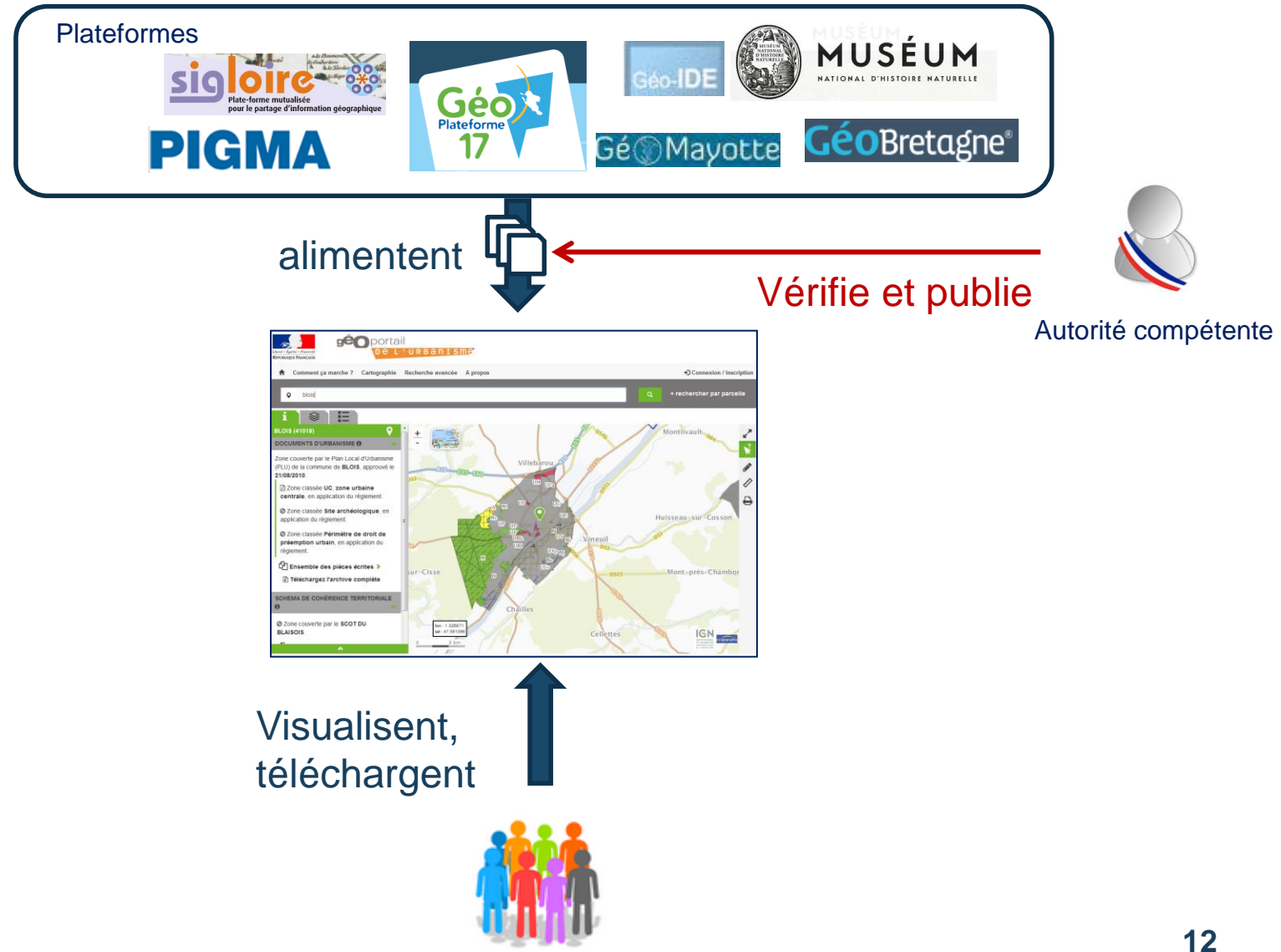

Grand Public, professionnels

### Zoom sur l'alimentation automatique

### Profil WFS

- > Rédigé à partir du standard CNIG
- > Ajout de deux attributs:
  - > URLPE: récupération des Pièces écrites
  - > URLMD : récupération de la fiche de métadonnée
- > Implémenté sur le GpU (lecture)

### Profil Atom

- > Rédigé à partir du standard CNIG
- Précision sur les éléments obligatoires dans le flux Atom et dans les métadonnées
- > Implémenté sur le GpU (lecture)

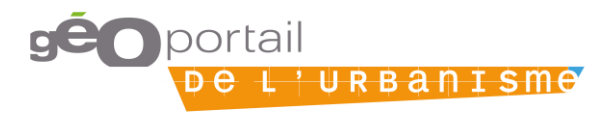

### **Alimentation par flux**

#### 0. Entrer l'url du flux et définir la fréquence de moissonnage

| Flux WFS<br>Connecter le Géoportail de l'Urbanisme au flux WFS de votre plateforme.                                                                                           | Initialisation du<br>moissonnage |
|----------------------------------------------------------------------------------------------------|----------------------------------|
| * Adresse du flux :<br>Fréquence de moissonnage                                                                                                    |                                  |
| Quotidien         Moissoner uniquement entre minuit et 5h du matin         Publier automatiquement les SUP         À cocher pour activer la publication autor         Ajouter | matique des SUP                  |

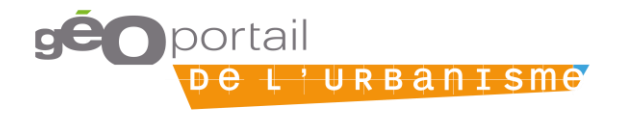

### **Alimentation par flux**

0. Entrer l'url du flux et définir la fréquence de moissonnage

1 . Lecture du flux par le GpU et récupération des données

#### Flux WFS

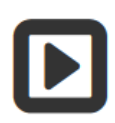

FI

\* N

 Connecter le Géoportail de l'Urbanisme au flux WFS de votre plateforme.

#### Étape automatique

| Nom du service       | Statut    | Fréquence d'alimentation | Moissonnage nocturne | Dernière alimentation | Dossiers récoltés | Actions   |
|----------------------|-----------|--------------------------|----------------------|-----------------------|-------------------|-----------|
| Flux WFS GeoBretagne | Moissonné | Quotidien                |                      | 2015-12-09 16:23      | 1                 | % 🖹 🕻 🖋 🛍 |
| Flux SI17            | Moissonné | Hebdomadaire             |                      | 2015-12-08 16:16      | 1                 | ∿ 🖹 🕻 🖋 🛍 |

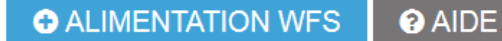

géo portail de l'urbanisme

### **Alimentation par flux**

- 0. Entrer l'url du flux et définir la fréquence de moissonnage
  - 1 . Lecture du flux par le GpU et récupération des données
  - FI 2. Visualiser le document dans l'interface de gestion des documents

#### DOCUMENTS

FI

Enrichissez le Géoportail de l'Urbanisme !

Déposez et validez des données d'urbanisme pour le compte de l'autorité compétente qui vous a délégué ses droits.

| Flu |   | Urbanisme SUP      | SCoT                   |                          |                         |                       |           |           |                   |         |         |
|-----|---|--------------------|------------------------|--------------------------|-------------------------|-----------------------|-----------|-----------|-------------------|---------|---------|
| Flu | 4 | ♥ Nom              | Téléversé par          | ♦ <sup>Versio</sup><br>n | Emprise<br>géographique | Téléversé<br>le       | Publié le | ◆ Statut  | Standard          | Rapport |         |
|     |   | 17265_PLU_20080423 | ACoupe_delegataire_WFS | 1                        | NIEULLE-<br>SUR-SEUDRE  | 08/12/2015<br>à 16:16 |           | A publier | cnig_PLU_201<br>3 |         | Publier |

✿ AJOUTER UN DOSSIER

S FLUX ATOM

FLUX WFS

### La publication dans le GpU

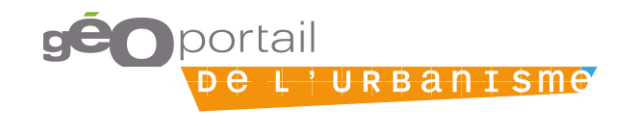

### **Quatre modes de publication**

### Publication d'un document opposable

> entraîne la dépublication d'un éventuel document auparavant publié

### Publication d'un document annulé partiellement

> entraîne la suppression du document opposable préalablement publié

### Publication d'un document annulé totalement

> entraîne la suppression du document opposable préalablement publié

### Publication d'un document historique

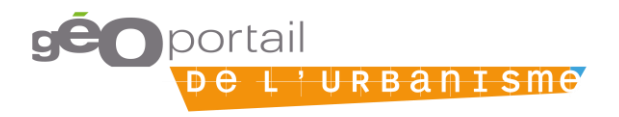

### **Prise en compte des annulations**

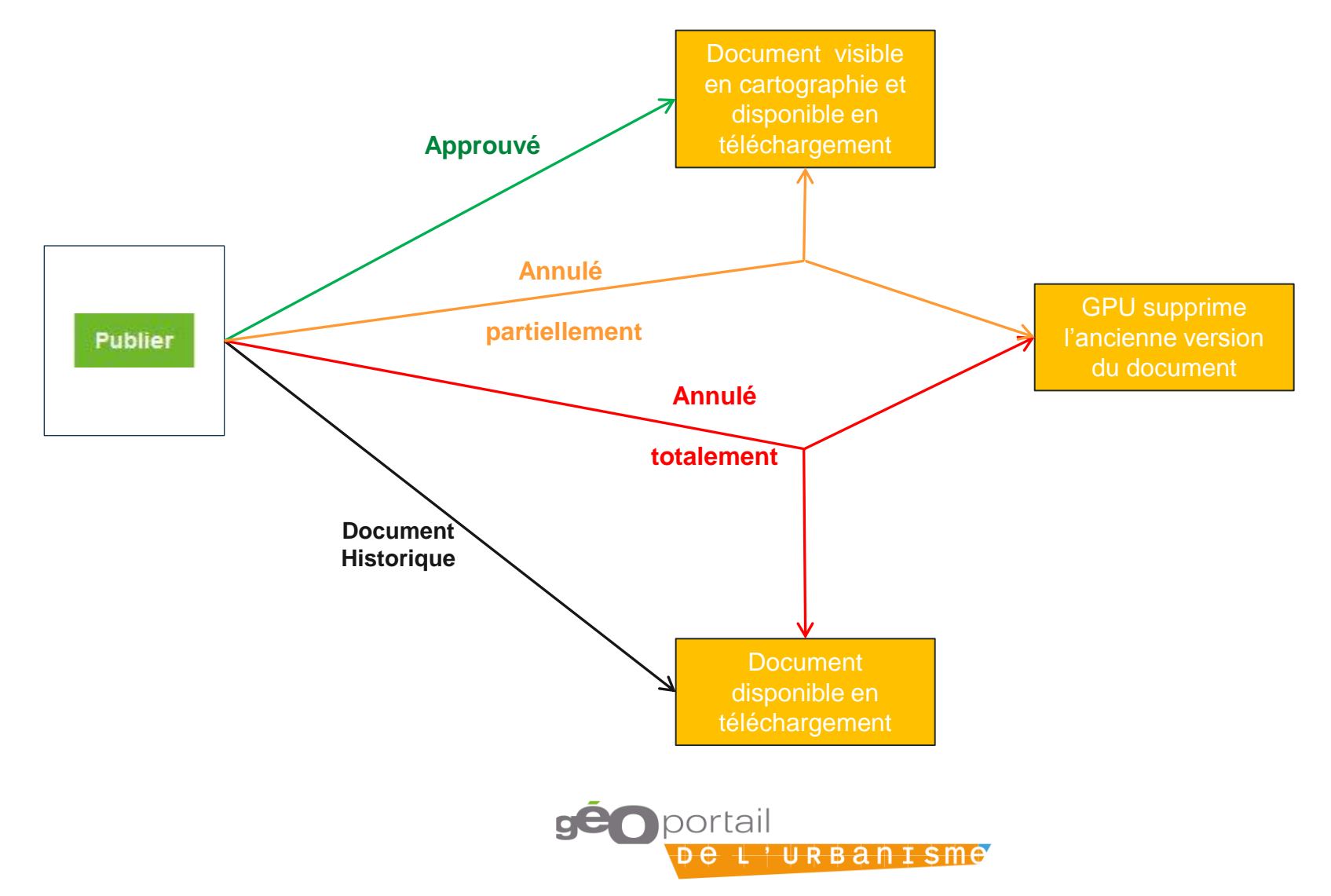

### **Publication**

Le clic sur Publier conduit à la page d'informations détaillées du document :

| cueil > Mon espace > Mes documents > 88100_PLU_20120101 |                                                |                                                        |                        |  |  |  |  |
|---------------------------------------------------------|------------------------------------------------|--------------------------------------------------------|------------------------|--|--|--|--|
| GÉNÉRALITÉS                                             |                                                |                                                        |                        |  |  |  |  |
| Publication Publier un                                  | DU opposable Publier un DU annulé partiellemer | t Publier un DU annulé totalement Publier un ancien DU | publication            |  |  |  |  |
| Actions 🛃 📄 👁 🕯                                         | Ì                                              |                                                        |                        |  |  |  |  |
| NFORMATIONS                                             |                                                |                                                        |                        |  |  |  |  |
| Téléversé le                                            |                                                | 30/05/2018 à 15:24                                     |                        |  |  |  |  |
| Publié le                                               |                                                | 30/05/2018 à 15:46                                     |                        |  |  |  |  |
| Statut                                                  |                                                | A publier                                              |                        |  |  |  |  |
| Version                                                 |                                                | 13                                                     |                        |  |  |  |  |
| Nom de l'archive                                        |                                                | 88100_PLU_20120101                                     |                        |  |  |  |  |
| Nom du document                                         |                                                | DU_88100                                               |                        |  |  |  |  |
| Maillage                                                |                                                | Chef-Haut                                              |                        |  |  |  |  |
| CONTRÔLE DE LÉGA                                        | LITÉ                                           |                                                        |                        |  |  |  |  |
| itat de l'acte: Acte non demandé sur                    | le GPU                                         |                                                        |                        |  |  |  |  |
| HISTORIQUE                                              |                                                |                                                        |                        |  |  |  |  |
| Nom DU                                                  | Emprise                                        | Date d'approbation                                     | Lien de téléchargement |  |  |  |  |
| 88100_PLU_20120101                                      | 88100                                          | 01/01/2012                                             |                        |  |  |  |  |
| 88100_PLU_20120101                                      | 88100                                          | 01/01/2012                                             | *                      |  |  |  |  |
| 88100_PLU_20120101                                      | 88100                                          | 01/01/2012                                             | *                      |  |  |  |  |
| 88100_PLU_20120101                                      | 88100                                          | 01/01/2012                                             |                        |  |  |  |  |
| 88100_PLU_20120101                                      | 88100                                          | 01/01/2012                                             |                        |  |  |  |  |
| 00400 DUU 00400404                                      | 88100                                          | 01/01/2012                                             |                        |  |  |  |  |
| 88100_PL0_20120101                                      |                                                |                                                        |                        |  |  |  |  |

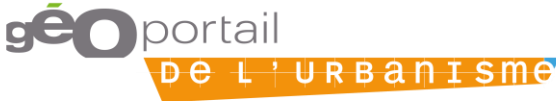

### Déclarer son territoire au RNU

### La publication d'un document annulé entraîne la suppression du document opposable auparavant publié :

#### EDITORIAL

L'annulation totale de ce document entraine l'absence de document opposable sur votre territoire de compétence.

Afin de publier le document opposable sur votre territoire, les choix suivants s'offrent à vous :

J'ai déjà téléversé le DU opposable sur le GPU

Nous vous invitions à republier le DU en question en cliquant sur le bouton "Republier" présent en fin de ligne du document sur la page de gestion des documents.

· Je dispose du DU opposable au standard CNIG mais il n'est pas présent sur le GPU

Nous vous invitons à téléverser ce DU opposable sur le GPU. Pour cela, cliquez sur "Ajouter un dossier" dans la page de gestion des documents.

• Il n'existe pas de DU antérieur opposable, mon territoire de compétence passe au RNU

Nous vous invitons à déclarer votre territoire de compétence au RNU, depuis la page de gestion de vos territoires de compétence.

### Cas 3 → commune au RNU

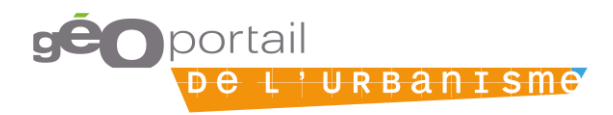

### Déclarer son territoire au RNU

### Page Mon territoire de compétence :

#### MON TERRITOIRE DE COMPÉTENCE

| Filtrer mes territoires  |                        |        |        |                  |        |            |  |  |
|--------------------------|------------------------|--------|--------|------------------|--------|------------|--|--|
| Nom de maillage :        | Rechercher un maillage |        | Type : |                  |        | •          |  |  |
| Enfant de :              | Rechercher un maillage |        |        |                  |        |            |  |  |
| Vider le filtre          |                        |        |        |                  |        | Rechercher |  |  |
| Affichage de 1 - 1 sur 1 |                        |        |        |                  |        | Page 1 / 1 |  |  |
| \$ Туре                  | ♦ Nom                  | Titre  |        | ♦ Soumise au RNU | Action |            |  |  |
| Commune                  | 88516                  | VITTEL |        | O Non            |        |            |  |  |

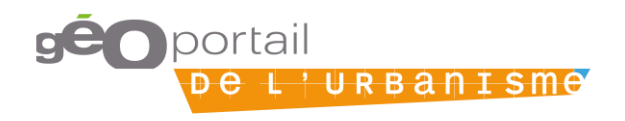

### **Exercice:** publier un DU

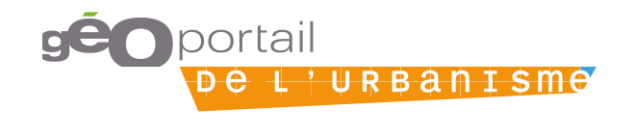

### Publier un DU / une SUP

- 1. Se connecter à un compte autorité compétente
- 2. Déléguer ses droits de téléversement à un délégataire
- 3. Se connecter à un compte délégataire
- 4. Téléverser un document d'urbanisme / une SUP
- 5. Vérifier la conformité au standard CNIG
- 6. Prévisualiser un document d'urbanisme / une SUP
- 7. Se connecter à un compte autorité compétente
- 8. Prévisualiser un document d'urbanisme / une SUP et le/la publier

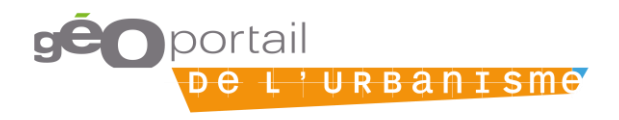